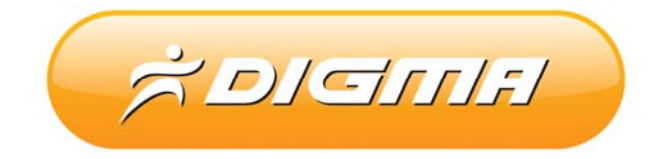

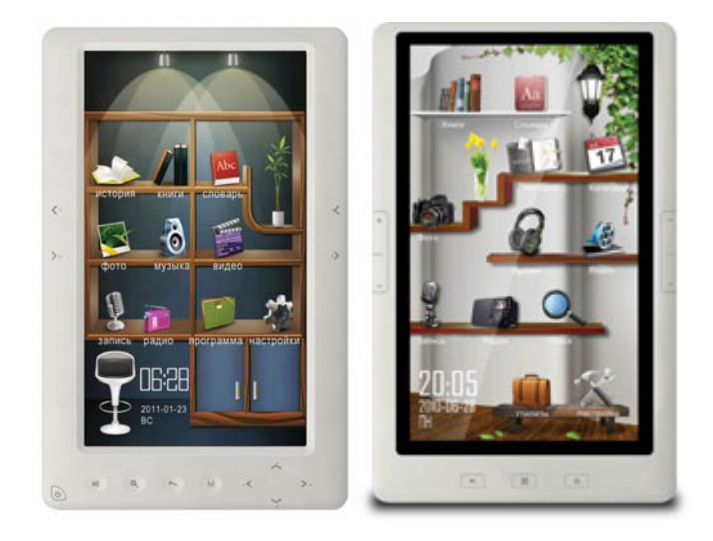

# ПРОЦЕДУРА ОБНОВЛЕНИЯ ПРОГРАММНОГО ОБЕСПЕЧЕНИЯ

Версия 1.01

### Внимание!

Пожалуйста прочитайте эти правила прежде чем обновлять программное обеспечение

1. Процедура обновления не является обязательной. Никто не заставляет или как либо образом принуждает Вас обновлять встроенное программное обеспечение.

2. Прошивка данным официальным программным обеспечением книги не лишает Вас гарантии. В случае успешной прошивки.

3. В случае если во время обновления программного обеспечения произойдет какой либо сбой, Вы принимаете всю ответственность за сделанные действия на себя. Гарантийные обязательства на этот случай не распространяются.

4. Вы должны понимать что в любом программном обеспечении могут содержаться ошибки. Компания делает все для того, что бы устранить их в будущих версиях.

5. После обновления программного обеспечения, все данные на носителях будут удалены. Пожалуйста скопируйте всю ценную информацию заранее.

Если Вы не согласны с данными правилами, пожалуйста удалите программное обеспечение с носителей информации и не запускайте процедуру прошивки.

## ПОРЯДОК ОБНОВЛЕНИЯ ПРОШИВКИ ДЛЯ КНИЖКИ

В папке utlis запустите файл RK28Upgrade.exe (для Vista /W7 от имени администратора)

| FK28Upgrade v1.27                                                                                                    |                |  |
|----------------------------------------------------------------------------------------------------|----------------|--|
| Boot Info:   Path: c:\tmp\RKBOOT.BIN   Version: 4.20   Release Time: 2010-11-22 17:53:177575   BootMaker Version:                                                                                                    |                |  |
| Option: Upgrade Switch Get Disk Size EraseIDB ✓ Realloca   Partion: 80 Upgrade Switch Get Disk Size EraseIDB ✓ Realloca   NewSysDisk: 200 Image Path: C:\c700\C700 software 20111018\RK2729.img   □ AutoUpgrade 1 □ Demo Dir | te Disk        |  |
|                                                                                                    | ×              |  |
| Found RK28 MSC Device Clear                                                                                                    | ,<br>▼<br>Exit |  |

### 1. Выберите файл прошивки

| 🖗 RK28Upgrade v | 1.27        |               |                       |                    | _ 🗆 🗙     |
|-----------------|-------------|---------------|-----------------------|--------------------|-----------|
| Boot Info:      |             |               |                       |                    |           |
| Path:           | c:\tmp\RKB0 | OT.BIN        |                       |                    |           |
| Version:        | 4.20        | Release Time: | 2010-11-22 17:53:17ЂЂ | BootMaker Version: | 1.02      |
| Option:         |             |               |                       |                    |           |
| Partion:        | 80          | Upgrade       | Switch 2              | EraseIDB           | cate Disk |
| NewSysDisk      | : 200       | Image Path:   | C:\c700\C700 st       | .11018\RK2729.img  |           |
| 🗆 AutoUpgra     | ade 1       | — Demo Dir    |                       |                    |           |
|                 |             |               | ,                     |                    |           |
|                 |             |               |                       |                    |           |
|                 |             |               |                       |                    |           |
|                 |             |               |                       |                    |           |
|                 |             |               |                       |                    |           |
|                 |             |               |                       |                    |           |
|                 |             |               |                       |                    |           |
|                 |             |               |                       |                    |           |
|                 |             |               |                       |                    |           |
|                 |             |               |                       |                    |           |
|                 |             |               |                       |                    |           |
| 1               |             |               |                       |                    | ▼<br>▼    |
|                 | Found BK2   | R MSC Device  |                       | Clear              | Exit      |
|                 |             |               |                       |                    |           |

2. Нажмите кнопку Switch. Система предложит Вам установить драйверы для книжки. Установите драйверы для вашей ОС из папки Driver, выбрав папку соответствующую вашей ОС.

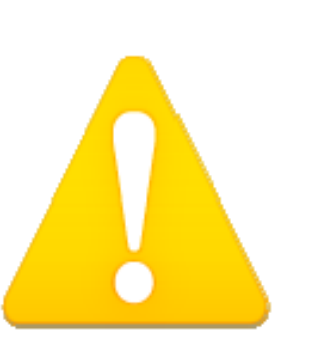

### Внимание!

Если после установки драйвера программа потеряет книжку (вы увидите надпись NO RK28 MSC device found, то выполните следующие процедуры:

- 1. Отключите книгу от ПК
- 2. Нажмите на кнопку Reset сзади книги
- 3. Включите книгу и дождитесь загрузки
- 4. Подключите книгу к ПК, повторите шаг 1 и в утилите повторно

нажмите Switch. Иногда требуется после нажатия на кнопку switch отключить USB кабель и подключить снова

| 3oot Info: —                                   |                      |                        |                       |                    |      |
|------------------------------------------------|----------------------|------------------------|-----------------------|--------------------|------|
| Path:                                          | c:\tmp\RKBC          | OOT.BIN                |                       |                    |      |
| Version:                                       | 4.20                 | Release Time:          | 2010-11-22 17:53:17ЂЂ | BootMaker Version: | 1.02 |
| Option:<br>Partion:<br>NewSysDisk<br>AutoUpgra | 80<br>: 200<br>nde 1 | Upgrade<br>Image Path: | Switch Get Disk Size  | EraseIDE           | 3    |
|                                                | ,                    |                        | J                     |                    |      |
|                                                |                      |                        |                       |                    |      |
|                                                |                      |                        |                       |                    |      |
|                                                |                      |                        |                       |                    |      |
|                                                |                      |                        |                       |                    |      |
|                                                |                      |                        |                       |                    |      |
|                                                |                      |                        |                       |                    |      |
|                                                |                      |                        |                       |                    |      |
| J                                              |                      |                        |                       |                    | F    |

3. Нажмите кнопку EraseDB и очиститие память

Если после очистки памяти, устройство не определилось, отключите и подключите USB кабель. Иногда эту операцию нужно проделать дважды.

| 3oot Info:  |             |               |                       |                    | _        |
|-------------|-------------|---------------|-----------------------|--------------------|----------|
| Path:       | c:\tmp\RKBU | JUI.BIN       |                       |                    |          |
| Version:    | 4.20        | Release Time: | 2010-11-22 17:53:17ЂЂ | BootMaker Version: | 1.02     |
| Option:     |             |               |                       |                    |          |
| Partion:    | 80          | Upgrade       | <b>4</b> ize          | EraseIDB 🔽 Realloc | ate Disk |
| NewSysDisk: | 200         | Image Path:   | C:\c7L ware 20        | 111018\RK2729.img  |          |
|             | do 1        |               |                       |                    |          |
| Autoopyra   | uc          | Demo Dir      |                       |                    |          |
|             |             |               |                       |                    |          |
|             |             |               |                       |                    |          |
|             |             |               |                       |                    |          |
| 1           |             |               |                       |                    | ×        |

4. Нажмите кнопку Upgrade и дождитесь окончания обновления микропрограммы.

5. Отключите книгу от USB, закройте программу и подключите книгу снова к ПК. Отформатируйте внутренний диск книги средствами Windows. Для этого поместите курсор над ним и нажав правую кнопку мышки, выберите Форматирование.